Standard Operating Procedure for Downloading GrabCad + Testing Estimations:

- 1. Go to https://grabcad.com/print
  - a. In top right corner, select "Sign up for Free"
  - b. You will see the following show up on your screen; fill in the information, and select "Engineer" for Role, "University of Delaware" for "Company Name", "Other" for "Industry Vertical", "5,000-10,000" for "Company Size", and "Education/Research" for "What do you use your 3D printer for?"
    - i. Note: These entries don't really matter, but it is required that you fill them in.

| First                                                                                                    |                                                                       |
|----------------------------------------------------------------------------------------------------|-----------------------------------------------------------------------|
| Last name                                                                                                 |                                                                       |
| Last                                                                                                    |                                                                       |
| Email                                                                                                    |                                                                       |
| Enter email                                                                                               |                                                                       |
| Password                                                                                                  | Minimum 6 characters                                                  |
| Enter password                                                                                            |                                                                       |
| Location                                                                                                  |                                                                       |
| Select your country                                                                                       | •                                                                     |
| Phone number                                                                                              |                                                                       |
| Enter phone number                                                                                        |                                                                       |
| Role                                                                                                    |                                                                       |
| Select response                                                                                           | •                                                                     |
| What do you use your 3D print                                                                             | er for?                                                               |
| Select response                                                                                           | •                                                                     |
| By clicking on "Sign up", you confirm<br>Service, Software Terms and Privac<br>agree to be bound by them. | n that you have read our Terms of<br>y Policy and that you accept and |
|                                                                                                    |                                                                       |

- c. Click "Sign Up"
- d. Check your email to confirm your account, and then Login!
- 2. Once logged in, click "Download GrabCad Print"

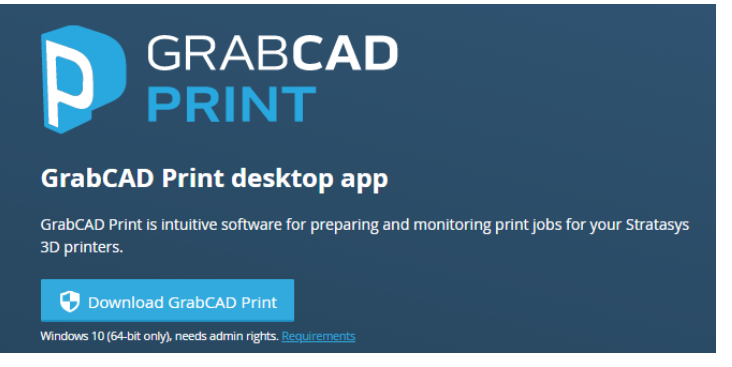

a. Once downloaded, open GrabCad Print, select your language, and accept the Terms and Conditions.

- b. Click "Install" and allow the app to make changes to your device
- c. Once installed, click "Launch" and login with your new account information.
- d. You will see a menu in the bottom right corner that says "Select a Printer" in that menu, go under "Printer Templates (FDM)" and scroll down until you see "Stratasys F170" - click on it

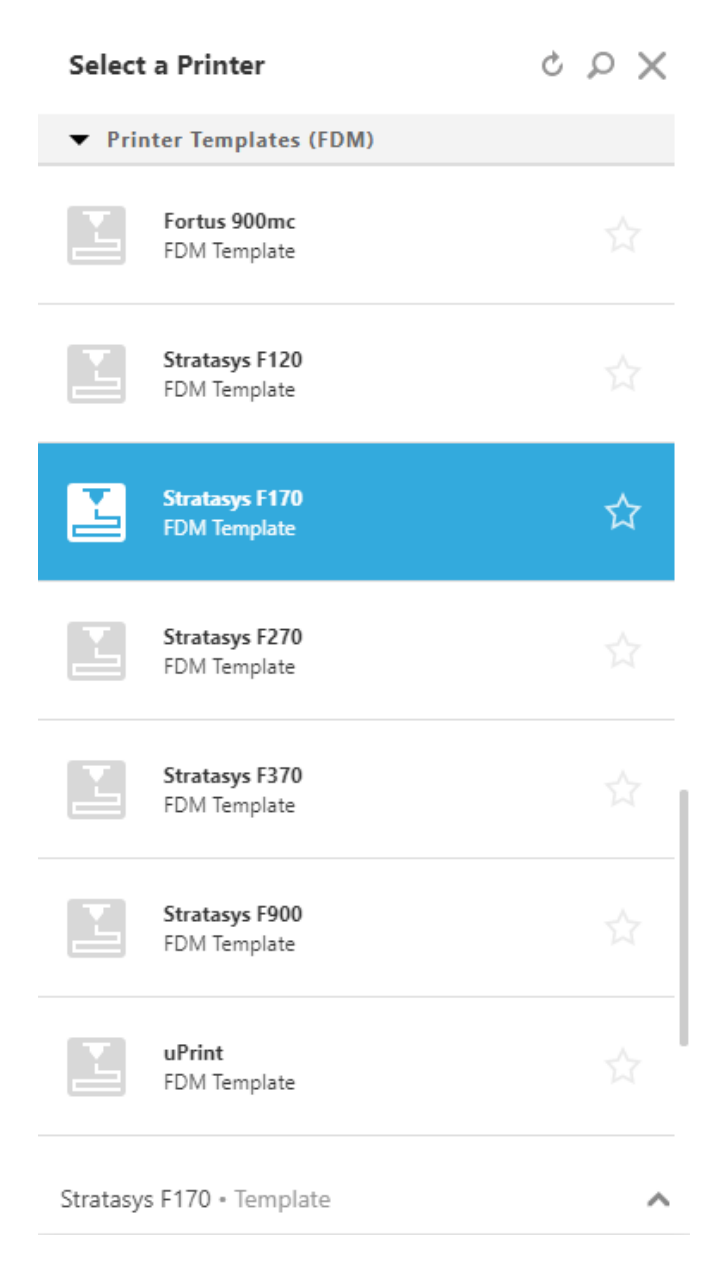

e. You will see the following on the left hand side of the GrabCad screen. Under 'New Project', select **"Add Models"** 

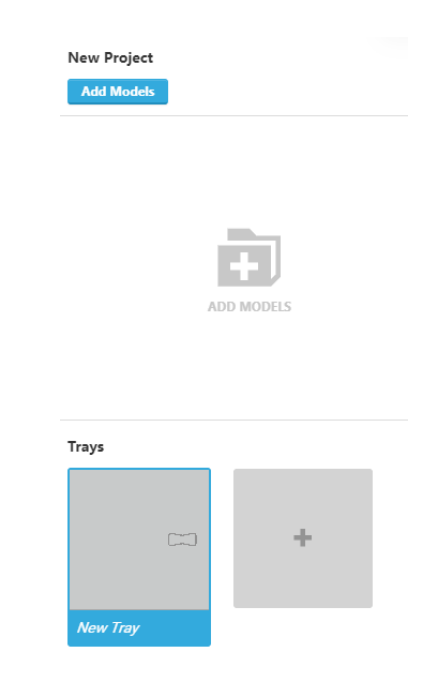

f. After you have selected your part from your computer files, you will see it pop up on the tray of your 'printer' like so (this is a test part):

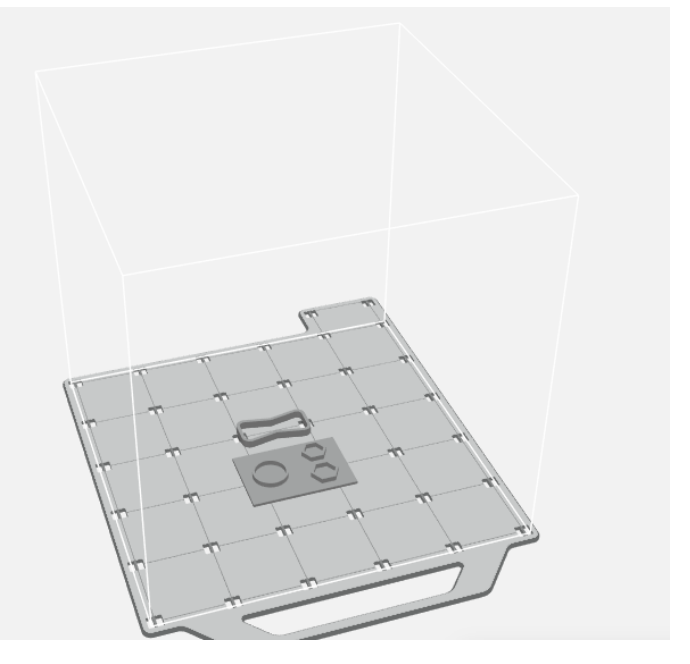

g. On the right hand side, you will see a menu that looks like this:

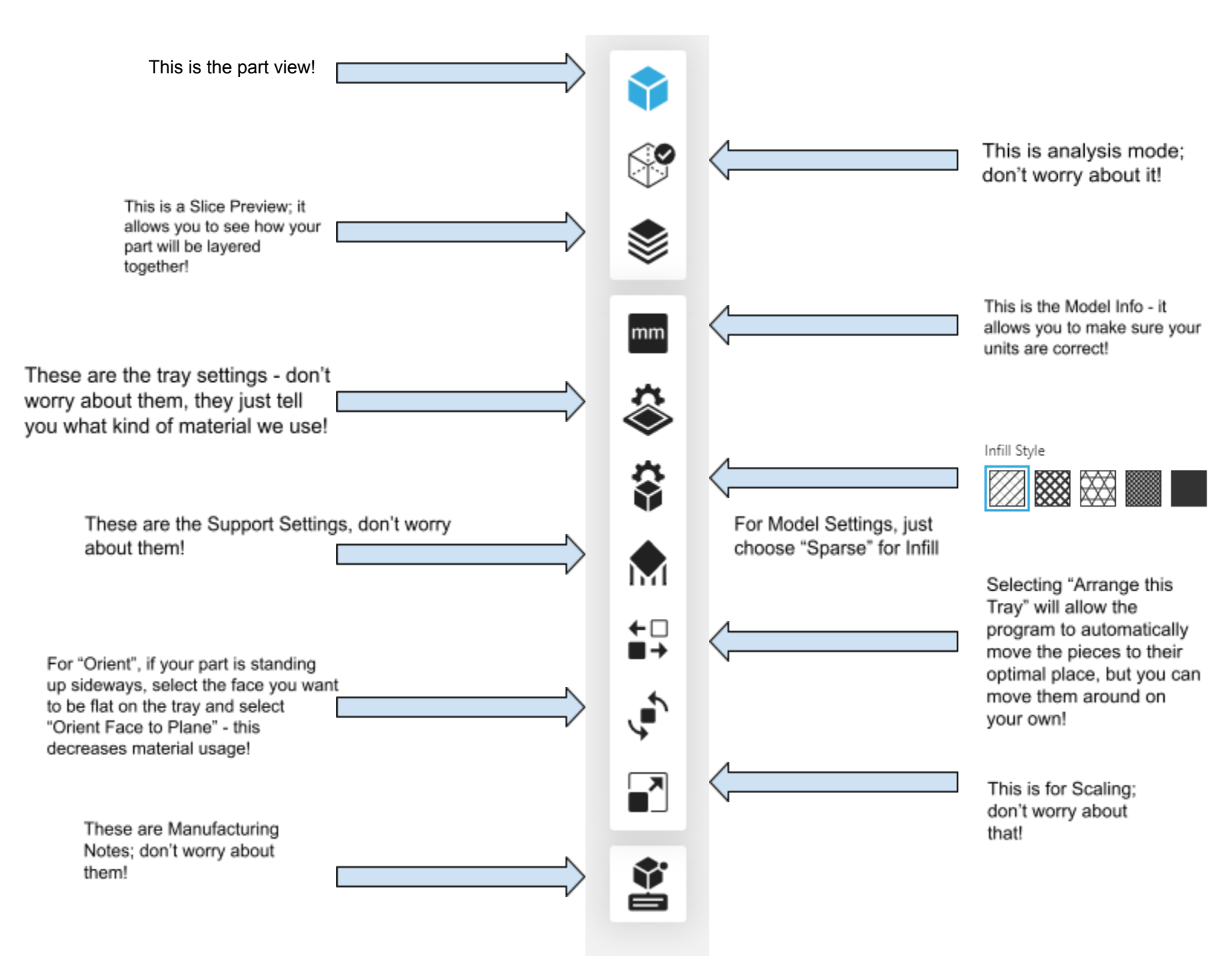

- h. Fab Lab TAs will orient parts so the least support material is needed. The only exception to this is that concentric parts are oriented so circles are parallel to the base tray, in order to preserve precision. Try to orient your part in an optimal position to get an accurate estimate.
- i. Once all of these options are selected, you may now click "Estimate" at the bottom right. This will tell you how much material your print will use, and how long the print will take!

| Tray Estimations                  |                        | ×     |
|-----------------------------------|------------------------|-------|
| Fidget Spinner 0.005 Templa<br>te | Print Time             | 24m   |
|                                   | Model Material (in³)   | 0.579 |
|                                   | Support Material (in³) | 0.329 |